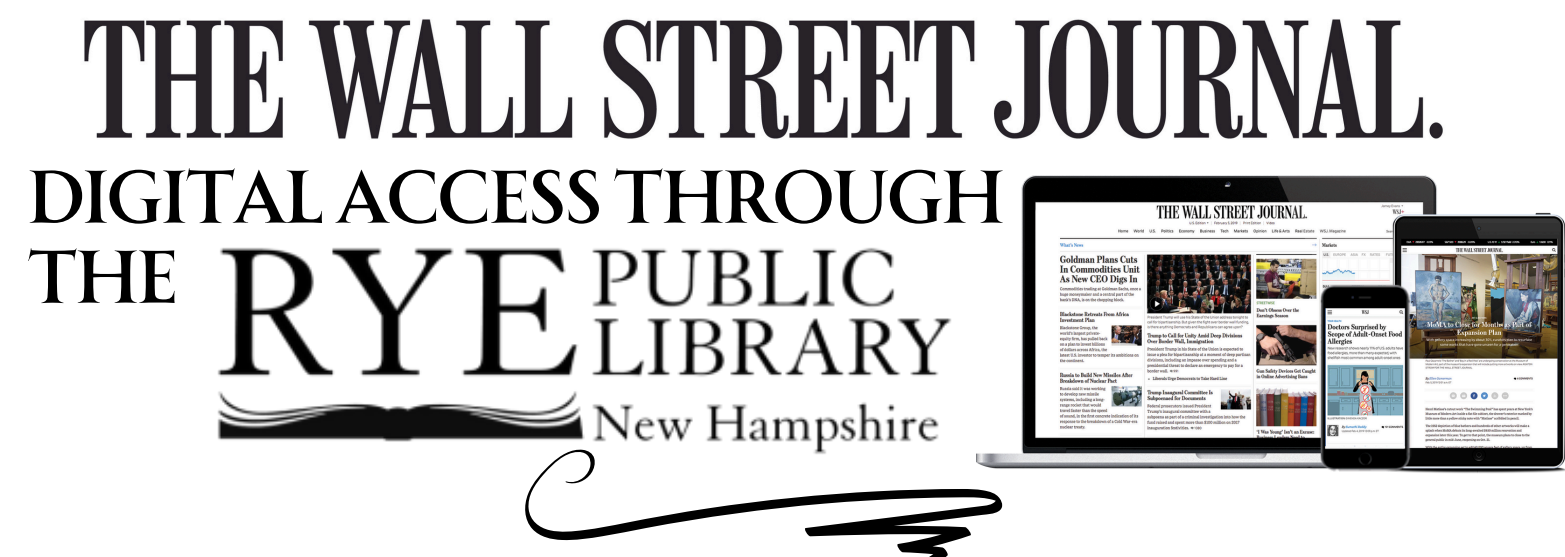

Use This Guide for a step by step process to use our Wall Street Journal Digital Access.

<u>Step 1:</u> From our homepage (<u>ryepubliclibrary.org</u>), click on our "Catalog Login". This will bring you to our online catalog.

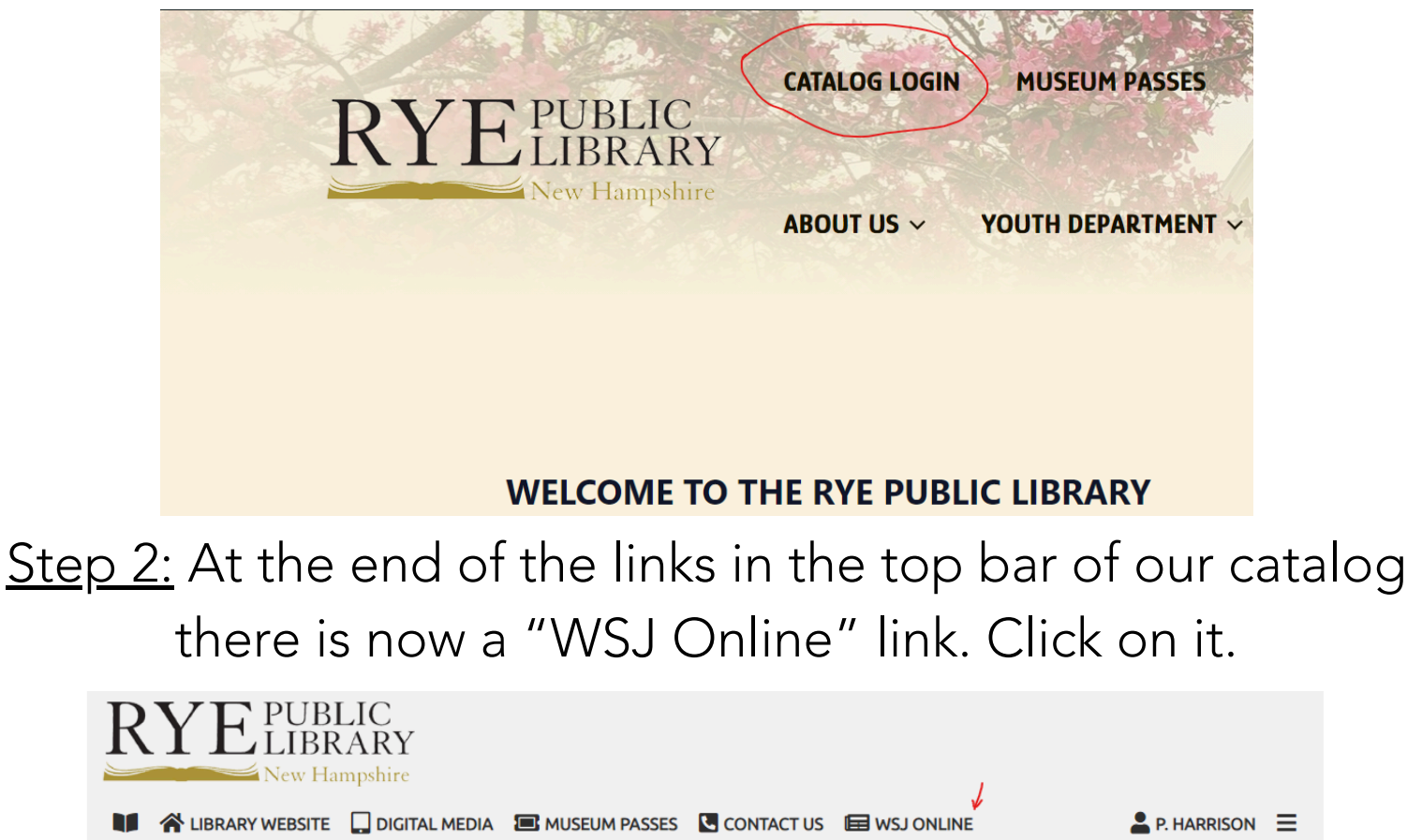

Keyword

Video Games

. . . . . .

in Library Catalog

April Book Lists

Q Search

>

Staff

Recommendations

Q

<

**NEW Adult** 

**NEW Youth** 

<u>Step 3:</u> You will be prompted to login to your RPL account using your Library card number and PIN. Click the blue "Sign in" button at the bottom of the page, or click the "Sign In" option in the top right corner. If you are already logged into our catalog you won't see this page. <u>RYE PUBLIC</u>

|    | New Ha                                                             | mpshire             |               |            |   |                    |   |                 |
|----|--------------------------------------------------------------------|---------------------|---------------|------------|---|--------------------|---|-----------------|
|    |                                                                    | DIGITAL MEDIA       | MUSEUM PASSES | CONTACT US | Ē | WSJ ONLINE         |   | ➡) SIGN IN 📃    |
|    |                                                                    |                     |               |            |   |                    |   |                 |
| Q  |                                                                    |                     |               | Keyword    | ~ | in Library Catalog | ~ | <b>Q</b> Search |
|    |                                                                    |                     |               |            |   |                    |   |                 |
| 0  | ops                                                                |                     |               |            |   |                    |   |                 |
| W  | We're sorry, but it looks like you don't have access to this page. |                     |               |            |   |                    |   |                 |
|    |                                                                    |                     |               |            |   |                    |   |                 |
| Yo | ou may be able to view this pa                                     | age if you sign in. |               |            |   |                    |   |                 |
|    |                                                                    |                     |               |            |   |                    |   |                 |

<u>Step 4:</u> Once logged in the page will refresh and you will be able to see the directions to access the Wall Street Journal online. Follow them by clicking the link.

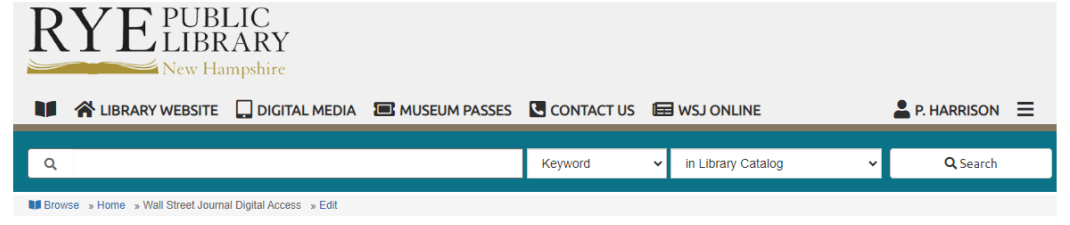

Wall Street Journal Digital Access

Sign In

## THE WALL STREET JOURNAL.

- Access The Wall Street Journal from anywhere
- Simply click here to create your account
- Your access will be available for the next 3 days
- At the conclusion of the 3 day period, you may click the above link again
- Log-in as an existing user with the same username and password you originally created

<u>Step 5:</u> You will be brought to a new page where you can either create an account by inputting the information requested, or use the "Sign In" feature to regain access to the WSJ Online. Each patron only needs to make one account, and you will only have access for three days before you are logged out and will need to follow these steps again to regain access.

|                                                    | access<br>The Wall Street Jo<br>from anywhere                                                                                                    |                                                                                                    |                            |  |  |  |  |  |
|----------------------------------------------------|----------------------------------------------------------------------------------------------------|----------------------------------------------------------------------------------------------------|----------------------------|--|--|--|--|--|
|                                                    | <ul> <li>Simply create your login credentials below</li> </ul>                                                                                     |                                                                                                    |                            |  |  |  |  |  |
|                                                    | <ul> <li>Your access will be available for the next 3 days</li> </ul>                                                                              |                                                                                                    |                            |  |  |  |  |  |
|                                                    | <ul> <li>At the conclusion of the 3 day period, simply login below<br/>as an existing user with the credentials you created</li> </ul>             |                                                                                                    |                            |  |  |  |  |  |
|                                                    | Already have an account?                                                                                                    |                                                                                                    |                            |  |  |  |  |  |
| SIGN IN                                            |                                                                                                    |                                                                                                    |                            |  |  |  |  |  |
| First Name                                         |                                                                                                    | Last Name                                                                                                    |                            |  |  |  |  |  |
| P                                                  | 0                                                                                                    | на                                                                                                    | 0                          |  |  |  |  |  |
| Email (userr                                       | name)                                                                                                    |                                                                                                    |                            |  |  |  |  |  |
|                                                    | @ryepubliclibrary.org                                                                                                    |                                                                                                    | 0                          |  |  |  |  |  |
| This will be y                                     | our login id                                                                                                    |                                                                                                    |                            |  |  |  |  |  |
| Password                                           |                                                                                                    |                                                                                                    |                            |  |  |  |  |  |
|                                                    |                                                                                                    |                                                                                                    | show 🥑                     |  |  |  |  |  |
| □ I would I<br>including<br>☑ By check<br>the Cano | ike to receive updates and speci<br>g The Wall Street Journal. I can u<br>sing this box, I agree to the Term<br>cellation Policy contained therein | al offers from Dow Jones and affili<br>nsubscribe at any time.<br>s of Use for The Wall Street Journa<br>n, Privacy Notice and Cookie Notice | ates,<br>l including<br>a. |  |  |  |  |  |

CREATE

NOTE: You do not need to sign up every time you return to access WSJ online. Simply click on the "SIGN IN" button and you will be prompted to enter your email and password. IMPORTANT!!: Please don't share your login credentials with anyone. It could invalidate our agreement with WSJ. Thank you.

<u>Step 6:</u> You're all set! You will briefly see a landing page. You can click the "Ok, Let's Go" button to immediately begin browsing. Otherwise you'll be redirected to the WSJ homepage momentarily. Happy reading!

THE WALL STREET JOURNAL.

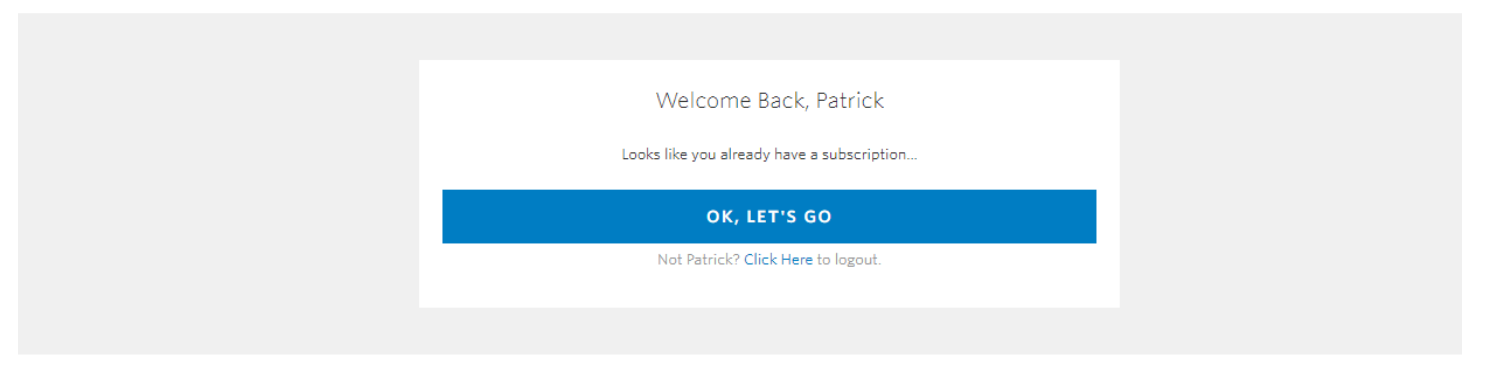